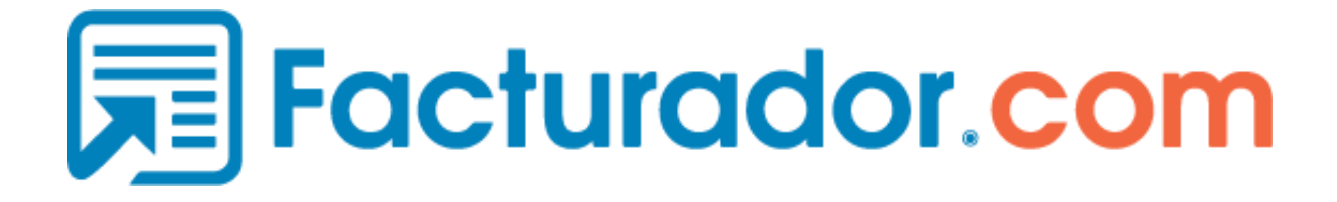

# Complemento a Terceros

Versión 1.0

Fecha: 26/03/2020

Realizado por: Ana K. Uicab

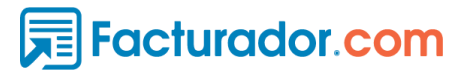

### **GENERAR COMPROBANTE SIN COMPLEMENTO**

Para generar un comprobante se utilizan los datos obtenidos en las secciones anteriores del documento "**Configuración y Uso de WebConnector**".

Al crear este tipo de comprobante se debe Guardar sin emitir, para esto se deberá especificar el parámetro "emitir" de la URL en **false**.

El resultado de esta solicitud a la API es un **idComprobante** que utilizaremos en el segundo request.

### Para generar un comprobante debe hacer un request a nuestra API de la siguiente forma:

1.- Establezca el método POST.

2.- Inserte la siguiente URL, reemplazando el valor en Rojo por el ID correspondiente a su RFC: https://pruebas.stagefacturador.com/businessEmision/api/v1/emisores/EmisorID/comprobantes? emitir=false

3.- Posiciónate en el apartado "Headers".

4.- Introduzca en el campo **Key** el texto "Content-Type" y en el campo **Value** el texto "application/json".

5.- Agregando otra configuración introduzca en el campo **Key** el texto "Authorization" y en el campo **Value** el texto: La palabra **Bearer**, seguido de un espacio en blanco, y por último colocar la cadena de texto correspondiente a su **access\_token**.

| Post •         | https://emustagefacturador.c | om/businessEmision/api/v1/emisores | //comprobantes?e   | 2<br>emitir=false 🔶 | Sen | d 🔹        | Save    | *    |
|----------------|------------------------------|------------------------------------|--------------------|---------------------|-----|------------|---------|------|
| Params  Aut    | horization Headers (11)      | Body  Pre-request Script           | Tests Settings     |                     |     |            | Cookies | Code |
| Headers © 9 hi | dden                         | VALUE                              |                    | DESCRIPTION         |     | Dulla Edia | Deserve |      |
| Content-Type   |                              | application/json                   |                    |                     | - 4 | DUIK EDIE  | Prese   | .5 • |
| Authorization  |                              | Bearer eyJ0eXAiOiJKV1QiLCJhb       | GciOiJSUzl1NilsIng | -                   | - 6 | é.         |         |      |
| Кеу            |                              | Value                              |                    | Description         |     |            |         |      |

#### 6.- Ir al apartado Body.

7.- Seleccione la opción Raw.

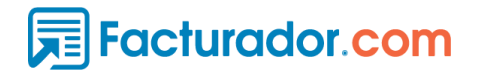

8.- Despliegue la lista y seleccione la opción "JSON"

9.- En el cuadro de texto inferior debe ingresar una cadena en formato Json con los datos del CFDI a timbrar y posteriormente dar click al botón "Enviar / Send".

| POST                                                                                                    | https://stagefacturador.com/businessEmision/api/v1/emisores/?***/comprobantes?emitir=false     Send                                                                                                    | Save   | *      |
|----------------------------------------------------------------------------------------------------|----------------------------------------------------------------------------------------------------|--------|--------|
| Params 🌒                                                                                                    | Authorization Headers (11) -Body Pre-request Script Tests Settings                                                                                                    | Cookie | s Code |
| none                                                                                                    | form-data     form-urle <del>nceded     </del> raw     form-data     GraphQL     JSON                                                                                                    | Be     | autify |
| 5<br>6<br>7 •<br>9<br>10<br>11<br>12<br>13<br>14<br>15<br>16<br>17<br>18<br>19<br>20<br>21<br>22<br>23<br>24 •<br>25<br>26<br>27<br>28<br>29<br>30 •<br>31<br>32<br>33 | <pre>"nombre": "EMPRESA DE DEMOSTRACION S.A. DE C.V.", "regimenFiscal": "606", "sucursal": {     "nombre": "AGUASCALIENTES",     "calle": "El Mishi",     "codigoPostal": "77500",     "colonia": null,     "estado": "TAM",     "localidad": "01",     "noExterior": "Azulados",     "noInterior": "Jabones",     "noExterior": "Ailados",     "noExterior": "atallados",     "noExterior": "atallados",     "noExterior": "Ailados",     "noExterior": "Ailados",     "noExterior": "abones",     "referencia": "ahi a la vuelta",     "correo": "sqa@facturador.com" }, "descripcionFacturador": "Arrendamiento", "sucursalI": 134148 }, "receptor": {     "nombre": "30,     "usoCFDI": "GOUA780416GM0",     "nombre": "GOUA780416GM0",     "descripcionFacturador": "Adquisición de mercancias",     "direccionIDFacturador": "Adquisición de mercancias",     "direccionIF: "Principal",     "codigoPostal: "77500",     "codigoPostal: "77500",     "co</pre> |        |        |

Ejemplo en formato JSON de la cadena que contendrá los datos del comprobante que quiere guardar:

{"id":0,"emisor":{"rfc":"GOYA780416GM0","nombre":"EMPRESA DE DEMOSTRACION S.A. DE C.V.","regimenFiscal":"606","sucursal":{"nombre":"AGUASCALIENTES","calle":"El

Mishi", "codigoPostal": "77500", "colonia": null, "estado": "TAM", "localidad": "01", "municipio": "001", "no Exterior": "Azulados", "noInterior": "Jabones", "pais": "MEX", "referencia": "ahi a la

vuelta","correo":"sqa@facturador.com"},"descripcionFacturador":"Arrendamiento","sucursalld":13 4148},"receptor":{"rfc":"GOYA780416GM0","nombre":"3","usoCFDI":"G01","descripcionFacturado r":"Adquisición de

mercancias", "direccionIDFacturador":0, "direccion":{"nombre":"Principal", "calle":"jabon", "codigoPo stal":"77500", "colonia":"0168", "estado":"VER", "localidad":"54", "municipio":"097", "noExterior":"", "n oInterior":"", "pais":"MEX", "referencia":"", "correo":"sqa@facturador.com"}, "clienteIDFacturador":32 35828}, "conceptos":[], "serie":"", "serield":0, "folio":"", "fecha":"2020-03-26T11:07:50", "sello":"", "noC ertificado":"", "certificado":"", "subTotal":0, "descuento":0, "total":0, "estatusComprobante":1, "moned a":"MXN", "lugarExpedicion":"77500"}

La api web devolverá la siguiente respuesta satisfactoria.

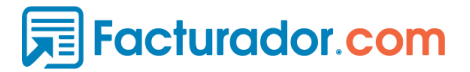

| {                          |       |                            |
|----------------------------|-------|----------------------------|
| "esValido": false.         | 1 ~ { |                            |
| 1.10                       | 2     | "esValido": false,         |
| "IdComprobante": 17229753, | 3     | "idComprobante": 17229753, |
| "errores": null,           | 4     | "errores": null,           |
| "uuid": null,              | 5     | "uuid": null,              |
| "subEstatusId": 0,         | 6     | "subEstatusId": 0,         |
| "descripcion" null         | 7     | "descripcion": null        |
| }                          | 8 }   |                            |

EsValido: Valor en **false** para Guardar el comprobante sin emitir. IdComprobante: ID del CFDI en la base de datos de Facturador Errores: Indicará los errores existentes en caso de haberlos. UUID: En este caso deberá ser null.

### **GENERAR COMPLEMENTO A TERCEROS**

Para generar un comprobante con complemento a terceros debe hacer una solicitud a nuestra API de la siguiente forma:

**NOTA**: Debe contar con el **IdComprobante** de la factura obtenido del primer request(**GENERAR COMPROBANTE SIN COMPLEMENTO**) de esta guía.

Para generar el complemento a Terceros debe hacer un request a nuestra API de la siguiente forma:

1.- Establezca el método POST.

2.- Inserte la siguiente URL, reemplazando el valor en color Rojo por el ID correspondiente a su RFC y comprobante:

https://pruebas.stagefacturador.com/businessEmision/api/v1/emisores/EmisorID/comprobantes/I dComprobante/complementocuentaterceros

3.- Posiciónate en el apartado "Headers".

4.- Introduzca en el campo **Key** el texto "Content-Type" y en el campo **Value** el texto "application/json".

5.- Agregando otra configuración introduzca en el campo **Key** el texto "Authorization" y en el campo **Value** el texto: La palabra **Bearer**, seguido de un espacio en blanco, y por último colocar la cadena de texto correspondiente a su **access\_token**.

# Facturador.com

| PO   | ST https://stagefacturador.co | om/BusinessEmision/api/v1/emisores/{/comprobantes | /17229753/con Send • Save •         |
|------|-------------------------------|---------------------------------------------------|-------------------------------------|
| Para | ms Authorization Teaders (11) | Body ● Pre-request Script Tests Settings          | Cookies Code                        |
| Hea  | ders © 9 hidden               | VALUE                                             | DESCRIPTION *** Bulk Edit Presets * |
| ∎⊻   | Content-Type                  | application/json                                  | 4 ×                                 |
| ~    | Authorization                 | Bearer eyj0eXAiOiJKV1QiLCJhbGciOiJSUzl1NilsIng    | • • •                               |
|      | Key                           | Value                                             | Description                         |

- 6.- Ir al apartado Body.
- 7.- Seleccione la opción Raw.
- 8.- Despliegue la lista y seleccione la opción "JSON"

9.- En el cuadro de texto inferior debe ingresar una cadena en formato Json con los datos del complemento de pagos y posteriormente dar click al botón "Enviar / Send".

| Params  | Authorization                                                            | Headers (11) 🌀 Body 🔹                                                                                                    | Pre-request Script                                                                         | Tests                                                       | Settings                                                                                                 | Cookies Code                                                                   |
|---------|--------------------------------------------------------------------------|----------------------------------------------------------------------------------------------------|--------------------------------------------------------------------------------------------|-------------------------------------------------------------|----------------------------------------------------------------------------------------------------|--------------------------------------------------------------------------------|
| none    | form-data                                                                | x-www-form-urlencoded                                                                                                    | 🖲 raw 🛛 🔘 binary                                                                           | GraphQL                                                     |                                                                                                    | Beautify                                                                       |
| 1 {"id( | Comprobante":17<br>:\"Quintana Roo<br>,\"unidad\":\"a<br>,\"ConceptoIndi | <pre>229753,"clave":"ComplementoC \",\"municipio\":\"aaa\",\"p aa\",\"descripcion\":\"aaa\" ce\":0,\"version\":\"1.1\",\</pre> | CuentaTerceros","js<br>pais\":\"México\",\'<br>',\"valorUnitario\"<br>\"rfc\":\"MIC9705163 | on":"{\"Infor<br>"codigoPostal<br>:\"123456700.<br>IY3\"}"} | <pre>macionFiscalTercero\":{\"call L\":\"77536\"},\"Parte\":[{\"call 687498\",\"importe\":\"1.3564</pre> | e\":\"jabon\",\"estado\"<br>antidad\":\"12.365874\"<br>89\"}],\"impuestos\":{} |
| 2       |                                                                          |                                                                                                    |                                                                                            | 4                                                           |                                                                                                    |                                                                                |
|         |                                                                          |                                                                                                    |                                                                                            | 0                                                           |                                                                                                    |                                                                                |
|         |                                                                          |                                                                                                    |                                                                                            |                                                             |                                                                                                    |                                                                                |

Ejemplo en formato JSON de la cadena que contendrá los datos del complemento que quiere crear:

{"idComprobante":17229753,"clave":"ComplementoCuentaTerceros","json":"{\"InformacionFiscalTerce ro\":{\"calle\":\"jabon\",\"estado\":\"Quintana

Roo\",\"municipio\":\"aaa\",\"pais\":\"México\",\"codigoPostal\":\"77536\"},\"Parte\":[{\"cantidad\":\"12.36 5874\",\"unidad\":\"aaa\",\"descripcion\":\"aaa\",\"valorUnitario\":\"123456700.687498\",\"importe\":\"1.3 56489\"}],\"impuestos\":{},\"ConceptoIndice\":0,\"version\":\"1.1\",\"rfc\":\"MIC970516IY3\"}"

**NOTA:** La solicitud se debe de enviar con la estructuras indicadas en cada uno de los request, en este request es necesario ingresar los caracteres de escape especificados por "\"

En caso de que la solicitud sea válida, la API devolverá el siguiente mensaje:

# Facturador.com

| Body | Co  | okies He | aders (12) | Test Results |      |   |     |  |
|------|-----|----------|------------|--------------|------|---|-----|--|
| Pre  | tty | Raw      | Preview    | Visualize    | JSON | * | f]] |  |
|      | 1   | 17229753 | 3          |              |      |   |     |  |

## EMITIR FACTURA CON COMPLEMENTO A TERCEROS.

NOTA: Debe contar con el IdComprobante de la factura.

### Para generar un comprobante debe hacer un request a nuestra API de la siguiente forma:

1.- Establezca el método PUT.

2.- Ingrese la siguiente URL, reemplazando el valor en color Rojo por el ID correspondiente a su RFC y Comprobante.

https://pruebas.stagefacturador.com/businessEmision/api/v1/emisores/EmisorID/comprobantes/I dComprobante?emitir=true

3.- Posiciónate en el apartado "Headers".

4.- Introduzca en el campo **Key** el texto "Content-Type" y en el campo **Value** el texto "application/json".

5.- Agregando otra configuración introduzca en el campo **Key** el texto "Authorization" y en el campo **Value** el texto: La palabra **Bearer**, seguido de un espacio en blanco, y por último colocar la cadena de texto correspondiente a su **access\_token**.

| PUT 🚺 🔹      | https://c   | stagefacturador.  | com//busi         | nessEmision/api/v1/emisc | pres/?^^/cc | omprobantes | (17229753?err | Ser | nd 🔻      | Save    | *    |
|--------------|-------------|-------------------|-------------------|--------------------------|-------------|-------------|---------------|-----|-----------|---------|------|
| Params  Aut  | thorization | 3<br>Headers (11) | Body (            | Pre-request Script       | Tests       | Settings    |               |     |           | Cookies | Code |
| KEY          | lagen       |                   | v                 | ALUE                     |             |             | DESCRIPTION   | ••• | Bulk Edit | Prese   | ts 🔻 |
| Content-Typ  | e           |                   | a                 | pplication/json          |             |             |               |     |           |         |      |
| Authorizatio | n           |                   | В                 | earer eyJ0eXAiOiJKV1QiLC | hbGciOiJSl  | Jzl1NilsIng | 5             |     |           |         |      |
| Key          |             |                   | Value Description |                          |             |             |               |     |           |         |      |

#### 6.- Ir al apartado Body.

7.- Seleccione la opción Raw.

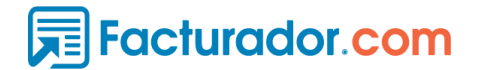

8.- Despliegue la lista y seleccione la opción "JSON"

9.- En el cuadro de texto inferior debe ingresar una cadena en formato Json con los datos del complemento de pagos y posteriormente dar click al botón "Enviar / Send".

| Params 鱼 | Authorization Headers (11) 6 Body • Pre-request Script Tests Settings                                                                                                    | Cookies Code |
|----------|----------------------------------------------------------------------------------------------------|--------------|
| none     | 💿 form-data 💿 x-www-form-urlencoded 💿 raw 💿 binary 💿 GraphQL JSON 🔻 🚳                                                                                                    | Beautify     |
| 1 - {    |                                                                                                    |              |
| 2        | "id": 17229753, 9                                                                                                    |              |
| 3 -      | "emisor": {                                                                                                    |              |
| 4        | "rfc": "GOYA780416GM0".                                                                                                    |              |
| 5        | "nombre": "EMPRESA DE DEMOSTRACION S.A. DE C.V.",                                                                                                    |              |
| 6        | "regimenFiscal": "606",                                                                                                    |              |
| 7 -      | "sucursal": {                                                                                                    |              |
| 8        | "nombre": "AGUASCALIENTES",                                                                                                    |              |
| 9        | "calle": "El Mishi",                                                                                                    |              |
| 10       | "codigoPostal": "77500",                                                                                                    |              |
| 11       | "colonia": null,                                                                                                    |              |
| 12       | "estado": "TAM",                                                                                                    |              |
| 13       | "localidad": "01".                                                                                                    |              |
| 14       | "municipio": "001".                                                                                                    |              |
| 15       | "noExterior": "Azulados".                                                                                                    |              |
| 16       | "noInterior": "Jabones".                                                                                                    |              |
| 17       | "pais": "MEX".                                                                                                    |              |
| 18       | "referencia": "ahi a la vuelta".                                                                                                    |              |
| 19       | "correo": "soa@facturador.com"                                                                                                    |              |
| 20       |                                                                                                    |              |
| 21       | "descripcionFacturador": "Arrendamiento".                                                                                                    |              |
| 22       | active active ac |              |

Ejemplo en formato JSON de la cadena que contendrá los datos de la factura con el complemento de pago.

{"id":17229753,"emisor":{"rfc":"GOYA780416GM0","nombre":"EMPRESA DE DEMOSTRACION S.A. DE C.V.", "regimenFiscal": "606", "sucursal": {"nombre": "AGUASCALIENTES", "calle": "EI Mishi", "codigoPostal": "77500", "colonia": null, "estado": "TAM", "localidad": "01", "municipio": "001", "no Exterior":"Azulados","noInterior":"Jabones","pais":"MEX","referencia":"ahi a la vuelta", "correo": "sqa@facturador.com"}, "descripcionFacturador": "Arrendamiento", "sucursalld": 13 4148}, "receptor": {"rfc": "GOYA780416GM0", "nombre": "3", "usoCFDI": "G01", "descripcionFacturado r":"Adquisición de mercancias","direccionIDFacturador":0,"direccion":{"nombre":"Principal","calle":"jabon","codigoPo stal":"77500","colonia":"0168","estado":"VER","localidad":"54","municipio":"097","noExterior":"","n oInterior":"","pais":"MEX","referencia":"","correo":"sqa@facturador.com"},"clienteIDFacturador":32 35828},"conceptos":[{"idConcepto":0,"descripcion":"PAGO ESTIMACIÓN 1(UNO)","cantidad":"1","valorUnitario":100000,"importe":100000,"descuento":0,"total":100000,"de scripcionFacturador":"Lorem ipsum dolor sit amet, consectetur adipiscing elit.","noldentificacion":"01","descripcionSat":"Servicios de sistemas de información geográfica (sig)","claveProdServ":"81101512","unidad":"Unidad de servicio", "claveUnidad": "E48", "claveFacturador": 11066, "complementoIds": [14], "complementoCon cepto":{"porCuentadeTerceros":{"InformacionFiscalTercero":{"calle":"jabon","estado":"Quintana Roo", "municipio": "aaa", "pais": "México", "codigoPostal": "77536"}, "Parte": [{"cantidad": "12.365874", " unidad":"aaa","descripcion":"aaa","valorUnitario":"123456700.687498","importe":"1.356489"}],"im puestos":{},"ConceptoIndice":0,"version":"1.1","rfc":"MIC970516IY3"}}],"serie":"001","serield":139 5,"folio":3781,"fecha":"2020-03-26T11:19:23","sello":""","noCertificado":""","certificado":"","subTotal ":100000,"descuento":0,"total":100000,"estatusComprobante":1,"moneda":"MXN","lugarExpedici

mioneda":"MXN","lugarExpedicion":1,"descripcionFacturador":"Factura","tipoDeComprobante":"I","tipoCa mbio":1,"metodoPago":"PUE","formaPago":"01","informacionExtra":null}

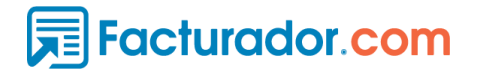

Si la solicitud es exitosa obtendrá la siguiente respuesta con el UUID.

| Body Cod    | okies Headers (14) Test Results                                             | Status: 200 OK Time: 6.56s Size: 724 B Save Response 🔻 |
|-------------|-----------------------------------------------------------------------------|--------------------------------------------------------|
| Pretty      | Raw Preview Visualize JSON 🔻 🚍                                              | 🔳 Q                                                    |
| 1<br>2<br>3 | "esValido": true,<br>"idComprobante": 17229753,                             |                                                        |
| 4           | "errores": null,<br>"uuid": <u>"DDEE7583-9D0B-46C5-92B8-4E208B0283AD"</u> , |                                                        |
| 6<br>7      | "subEstatusId": 2,<br>"descripcion": null                                   |                                                        |
| 8           | Я                                                                           | Ī                                                      |

"esValido":Indica si el comprobante fue timbrado retornando el valor true, "idComprobante": ID del CFDI en la base de datos de facturador.

- "errores": Indicará los errores existentes.
- "uuid": Indica el UUID del comprobante emitido satisfactoriamente.

**NOTA:** Esta guía indica como emitir complementos a terceros, para hacer uso de los demás request deberá recurrir al manual "**Configuración y Uso de WebConnector**".